Camper Touchscreen Software Update Procedure 27/03/2025 Update to version 1.3.0

To update the Camper Touchscreen

- 1. Ensure the Engine is running and keep running during the entire process
- 2. Power ON Camper Touchscreen and navigate to settings > Software Update

| 07:05 | ] < Software Update     |        |
|-------|-------------------------|--------|
| 쉾     | 5 Status: OKB           |        |
| 00    | Smart Hub V 1.0         |        |
| 00    | Wireless V 1.0.3        |        |
| *     | Touchscreen V 0.3.44    |        |
| Ô     | Serial No. 00000-000000 |        |
| Ļ.    | 4 Password: 000abcde    | E1-351 |
| र्ेर  | 3 Wi-Fi: CTS 000AB      |        |
| Ċ     | SFB Serial No. 0-00 🛜   |        |
|       |                         |        |

Figure 1 Software Update - Settings - Camper Touchscreen

Check Camper Touchscreen V is at least 1.0.0 to proceed.

3. Scan the QR code with a mobile device camera (if required, supporting QR scanning application) and proceed to download by pressing on the link for the required software package:

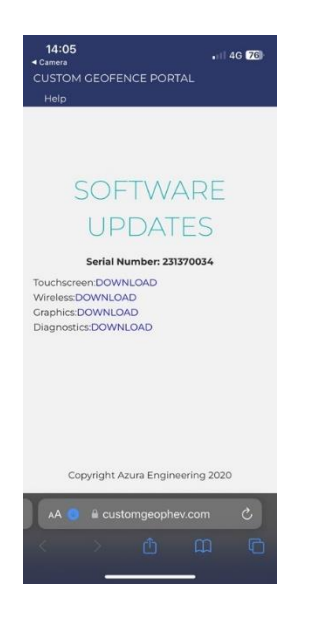

Figure 2 Software Update Page - Camper Touchscreen

\*note that the serial number will match your Camper Touchscreen as XXXX-XXX (first 4 and last 3 digits on software update page)

- 4. Pair your device with the Wi-Fi. (details of how to connect are on the software update page)
- 5. Upload the wireless package:
  - a. Ensure Mobile Device Wi-Fi is connected to Camper Touchscreen.
  - b. Open a browser on the mobile device and enter the URL: 10.1.1.1

14:05 ..... 🕈 🚺

## **Camper Touchscreen Update**

Please carefully read update instructions before proceding.

Please ensure you have already download the correct update files using the QR code displayed on LCD.

Select an update file Choose File no file selected Click to upload to Touchscreen Upload

## System Reset

Build date Oct 5 2023 15:37:20

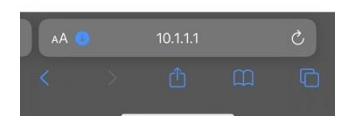

Figure 3 Software Update Website URL - Camper Touchscreen

- c. Press to upload desired package.
- d. Press upload
- e. Wait until buttons return from greyed out stage. Allow up to 5 minutes \*if a timeout event occurs, simply restart at point c. and upload package again
- 7. Reset the Camper Touchscreen using the web browser (System Reset)
- 8. The Camper Touchscreen will power up: Allow up to 5 minutes
  - 1. Erase event will occur (top left corner)
  - 2. Write (top left corner)
- 9. Wait for Camper Touchscreen to load new software
- 10. Check Software Update page to see new package is loaded
- 11. Engine Run can now be turned off